## Windows 7 U2SCX Driver Install Guide

Every effort has been made to ensure the accuracy of the contents of this manual. However, should you have any questions or comments, or find an error or missing section, please contact the nearest KONICA MINOLTA SENSING authorized service facility.

## Installation of U2SCX Emulation Driver

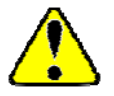

An account with rights to install new hardware is necessary to perform this procedure. Be sure that Windows 7 has been started in an Administrator account or other account having such rights.

- When a scanner or a tape device is connected, the U2SCX will be in emulation mode. If a mass storage device is connected, it will be recognized automatically with the Windows original driver.
- 1 Disconnect the PC from the network by disconnecting the network cable, etc. Next, connect the VIVID/VI to the U2SCX, switch on the power, and connect the U2SCX to the PC.
- 2 Click the "Start" button and then click "Control Panel".

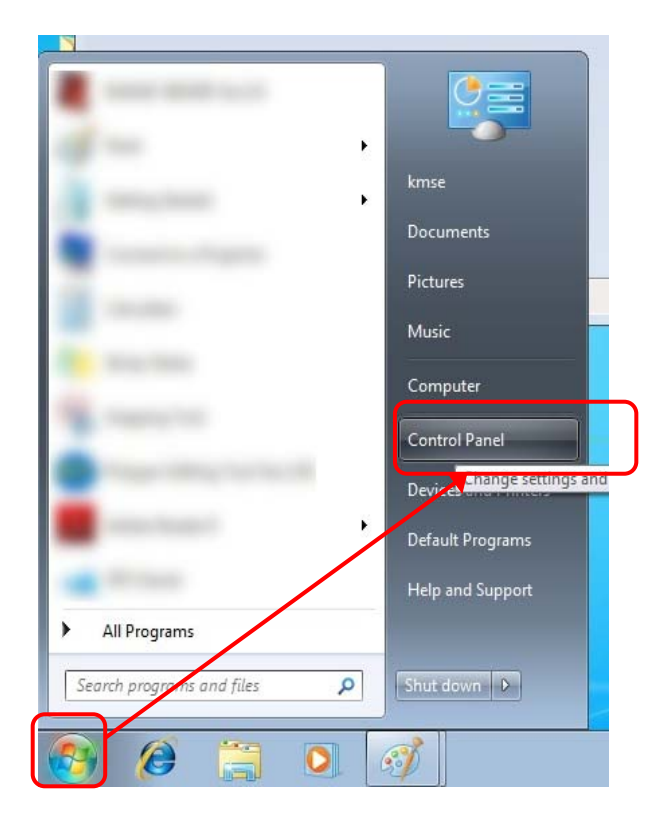

3 Click "System and Security".

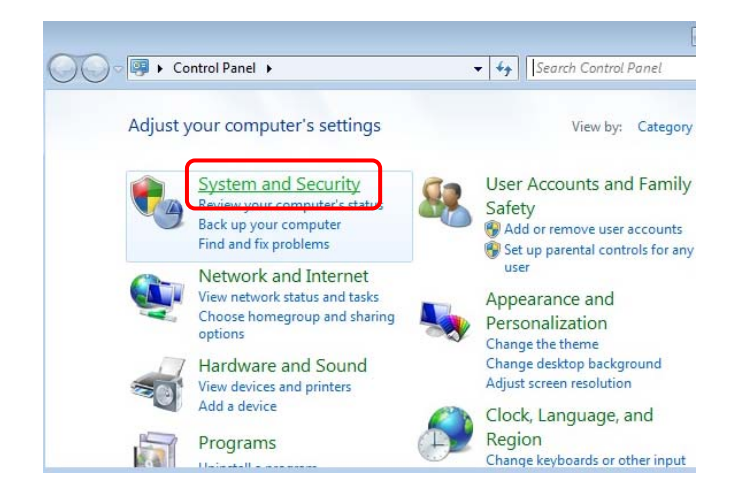

4 Click "Device Manager" in the "System" section.

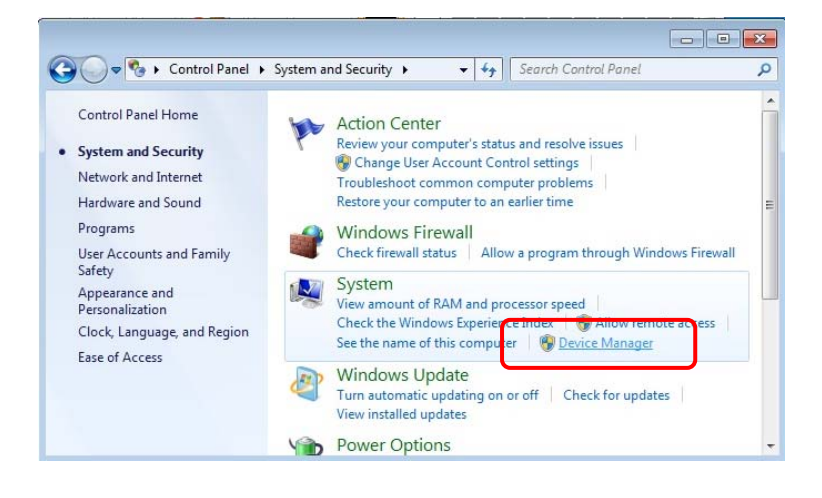

5 In the "Other devices" category of the Device Manager dialog, right-click on "USB-SCSI Converter" and click on "Update Driver Software ..." in the pop-up menu that appears.

| 🚔 Device Manager                                                                                                    |                                                                                           |
|----------------------------------------------------------------------------------------------------|-------------------------------------------------------------------------------------------|
| File Action View Help                                                                                                    |                                                                                           |
|                                                                                                    | 🖻 🙀 🚯                                                                                     |
| BENGINEER     Computer     Disk drives     Display adapters     Display adapters     Display dapters     DVD/CD-ROM drives     Display drive controllers     Floppy drive controllers     IDE ATA/ATAPI controllers     IEEE 1394 Bus host controll     Exploards     Monitors     Monitors     Monitors     Other devices | ers<br>evices                                                                             |
| <ul> <li>USB-SCSI Converter</li> <li>Ports (COM &amp; LPT)</li> <li>Processors</li> <li>Sound, video and game</li> <li>Storage controllers</li> <li>System devices</li> <li>Universal Serial Bus con</li> </ul>                                                                                                    | Update Driver Software<br>Disable<br>Uninstall<br>Scan for hardware changes<br>Properties |

6 The Update Driver Software-USB-SCSI Converter dialog will appear. Click "Browse my computer for driver software".

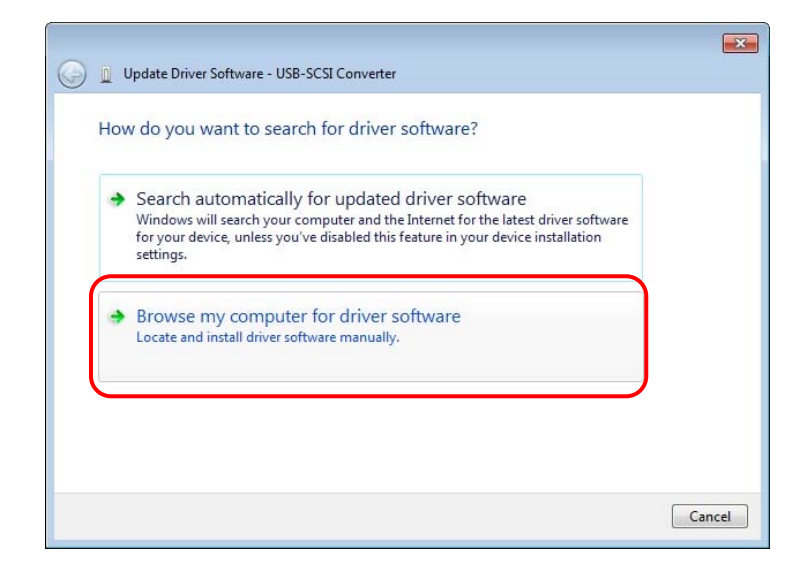

7. When the dialog at right appears, click "Browse".

| Update Driver Softwar                                            | are - USB-SCSI Converter                                                                                |                                               |
|------------------------------------------------------------------|----------------------------------------------------------------------------------------------------|-----------------------------------------------|
| Browse for driver so                                             | oftware on your computer                                                                                |                                               |
| Search for driver software                                       | e in this location:                                                                                     |                                               |
| C:\                                                              |                                                                                                    | ▼ Browse                                      |
|                                                                  |                                                                                                    |                                               |
| Let me pick fro<br>This list will show ir<br>software in the sam | om a list of device drivers on<br>installed driver software compatible wi<br>ne category as the device. | my computer<br>ith the device, and all driver |

- 8 When the Browse For Folder dialog appears, browse to the folder
   "C:\Program Files
   (x86)\RATOC\U2SCXUTY\Inf"and click "OK".
  - If Windows 7 is the 32-bit version, browse to the folder "C:\Program Files\RATOC\U2SCXUTY\Inf".
  - The first "C" in the folder path is the drive where the OS is installed. Please change if your drive is different.

|       |          | _    | ^ |
|-------|----------|------|---|
| Þ ]]  |          | 1.14 |   |
| Þ 퉩 🛛 | -        |      |   |
| 4 鷆 R | ATOC     |      | E |
| 1     | U2SCXUTY |      |   |
|       | U2SCX    | -    |   |

9 When the dialog at right appears, click "Next".

| -          |                                                                       |                                            |         |                            |  |
|------------|-----------------------------------------------------------------------|--------------------------------------------|---------|----------------------------|--|
|            | Update Driver Software - USB-SCSI C                                   | Converter                                  |         |                            |  |
| Bro        | wse for driver software on                                            | your computer                              |         |                            |  |
| Sear       | ch for driver software in this location                               | n:                                         |         |                            |  |
|            | Program Files (x86)\RATOC\U2SCXL                                      | JTY\inf                                    | •       | Browse                     |  |
| <b>V</b> I | nclude subfolders                                                     |                                            |         |                            |  |
|            |                                                                       |                                            |         |                            |  |
|            |                                                                       |                                            |         |                            |  |
| -          | Let me pick from a list of o<br>This list will show installed drivers | device drivers on<br>software compatible w | my comp | outer<br>e, and all driver |  |
|            | software in the same category as t                                    | the device.                                |         |                            |  |
|            |                                                                       |                                            |         |                            |  |
|            |                                                                       |                                            |         |                            |  |
|            |                                                                       |                                            |         |                            |  |

10 When the dialog at right appears, click "Install".

| Would you like to install this device software                                  | e?      |               |
|---------------------------------------------------------------------------------|---------|---------------|
| Name: RATOC Systems, Inc. Universal Serial Bu<br>Publisher: RATOC Systems, Inc. | 15      |               |
| Always trust software from "RATOC Systems, Inc.".                               | Install | Don't Install |

- 11 When the dialog at right appears, driver installation has been completed. Click "Close"
  - If Windows 7 is the 32-bit version, the driver type will read "RATOC U2SCX USB MassStorage WDM (with MPD)".

| Windows has successf            | ully updated your driver software             |  |
|---------------------------------|-----------------------------------------------|--|
| Windows has finished installing | ng the driver software for this device:       |  |
| RATOC U2SCX USE                 | 8 MassStorage WDM x64                         |  |
| The hardware you installed w    | ill not work until you restart your computer. |  |
|                                 |                                               |  |
|                                 |                                               |  |
|                                 |                                               |  |

12 In the "Other devices" category of the Device Manager dialog, right-click on "RATOC U2SCX USB2-SCSI Adapter" and click on "Update Driver Software ..." in the pop-up menu that appears.

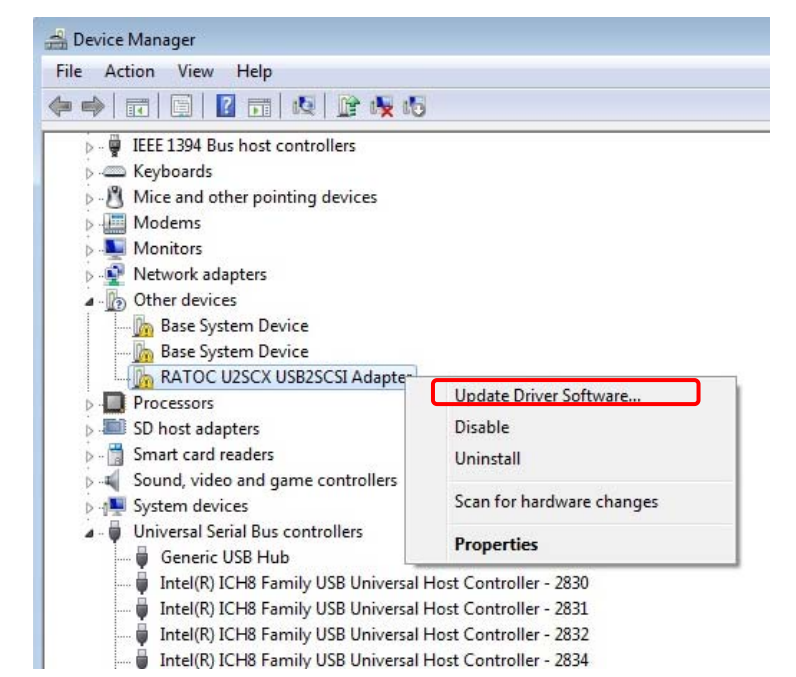

13 The Update Driver Software- RATOC U2SCX USB2SCSI Adapter dialog will appear. Click "Browse my computer for driver software".

| • | Search automatically for updated driver software<br>Windows will search your computer and the Internet for the latest driver software<br>for your device, unless you've disabled this feature in your device installation<br>settings. |
|---|----------------------------------------------------------------------------------------------------|
| • | Browse my computer for driver software<br>Locate and install driver software manually.                                                                                                    |
|   |                                                                                                    |

- 14 When the dialog at right appears, click "Next".
  - The path should be the same as set in Step 8 above.

|                                                                                          | compared           |                                   |
|------------------------------------------------------------------------------------------|--------------------|-----------------------------------|
| Search for driver software in this location:                                             |                    |                                   |
| Program Files\RATOC\U2SCXUTY\inf                                                         |                    | ▼ Browse                          |
| ▲ Let me nick from a list of devic                                                       | e drivers on my co | omputer<br>device, and all driver |
| This list will show installed driver softwar<br>software in the same category as the der | vice.              |                                   |

15 When the dialog at right appears, click "Install".

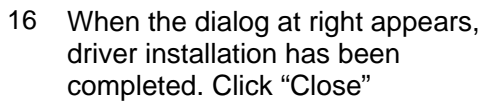

 If Windows 7 is the 32-bit version, the driver type will read "RATOC U2SCX USB Converter".

| Windows Security                                                                                                    |   |
|----------------------------------------------------------------------------------------------------|---|
| Would you like to install this device software?<br>Name: RATOC Systems,Inc.<br>Publisher: RATOC Systems, Inc.                                                                                           |   |
| Always trust software from "RATOC Systems, Inc.".  Install Don't Install  Vou should only install driver software from publishers you trust. How can I decide which device software is safe to install? |   |
| D Undets Driver SethureRATOC LIDSCY Macristron MDD v64                                                                                                    | × |
| Opdate bliver software - KATOC 025CA Massachage MPD A04                                                                                                    |   |
| windows has successivily updated your driver software                                                                                                    |   |

Close

Windows has finished installing the driver software for this device:

RATOC U2SCX MassStorage MPD x64

- 17 In the Device Manager dialog, check that the drivers have been installed as shown at right.
  - If Windows 7 is the 32-bit version, "RATOC U2SCX USB2-SCSI Converter" will be listed in the "Storage controllers" section and "RATOC U2SCX USB MassStorage WDM(with MPD)" will be listed in the "Universal Serial Bus controllers" section.

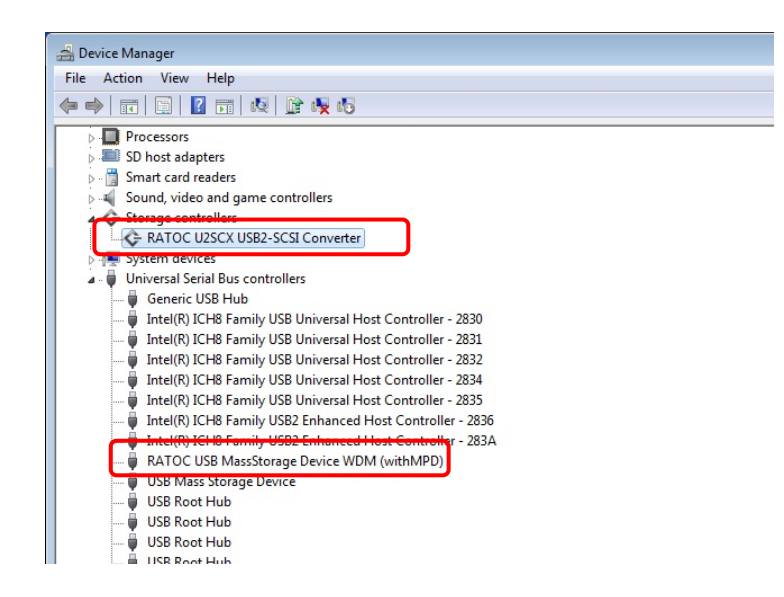